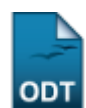

# Transferência Individual de Aluno entre Turmas

| Sistema            | SIGAA                        |
|--------------------|------------------------------|
| Módulo             | Formação Complementar        |
| Usuários           | Gestor Formação Complementar |
| Perfil             | Gestor Formação Complementar |
| Última Atualização | 11/10/2016 09:46             |

Esta operação permite ao Gestor de Formação Complementar realizar transferências ou solicitações de matrículas, individualmente, de discentes entre determinadas turmas.

Para isso, acesse: SIGAA  $\rightarrow$  Módulos  $\rightarrow$  Formação Complementar  $\rightarrow$  Aluno  $\rightarrow$  Transferência de Aluno entre Turmas  $\rightarrow$  Transferência Individual.

A seguinte tela será exibida:

| INFORME OS CRITÉRIOS DE BUSCA |                  |  |  |  |
|-------------------------------|------------------|--|--|--|
| Matrícula:                    |                  |  |  |  |
| CPF:                          |                  |  |  |  |
| 🗹 Nome do Discente:           | NOME DO DISCENTE |  |  |  |
| Curso:                        |                  |  |  |  |
|                               | Buscar Cancelar  |  |  |  |

#### Formação Complementar

Para realizar a busca, informe um ou mais critérios estabelecidos pelo sistema:

- Matrícula: Insira o número da matrícula do discente desejado;
- CPF: Informe o CPF do aluno;
- Nome do Discente: Forneça o nome do aluno que irá ser transferido;
- Curso: Informe o nome do curso do discente.

Se desistir da operação, clique em *Cancelar* e confirme a desistência na janela apresentada posteriormente. Essa ação é válida em todas as telas que a contenha.

Para exemplificar, utilizaremos o Nome do Discente NOME DO DISCENTE.

Após informar os dados que desejar, clique em **Buscar** para prosseguir. A seguinte página será gerada:

| Last<br>update:<br>2016/10/11<br>9:46<br>9:46 |                     |                                 |        |   |  |  |
|-----------------------------------------------|---------------------|---------------------------------|--------|---|--|--|
|                                               |                     | INFORME OS CRITÉRIOS DE BUSCA   |        |   |  |  |
|                                               | 📃 Matrícula:        |                                 |        |   |  |  |
|                                               | CPF:                |                                 |        |   |  |  |
|                                               | 🔽 Nome do Discente: | NOME DO DISCENTE                |        |   |  |  |
|                                               | Curso:              |                                 |        |   |  |  |
|                                               |                     | Buscar Cancelar                 |        |   |  |  |
|                                               |                     | (). Selecionar Discente         |        |   |  |  |
|                                               |                     |                                 |        |   |  |  |
| Matrícula                                     | Aluno               | SELECIONE ADAINO O DISCENTE (1) | Status |   |  |  |
| Curso de Língu                                | ia Inglesa – Básico |                                 |        |   |  |  |
| 2011000000                                    | NOME DO DISCENTE    |                                 | ATIVO  | Ì |  |  |
|                                               |                     | 1 discente(s) encontrado(s)     |        |   |  |  |

Selecione o discente desejado clicando no ícone <a><br/>
. O sistema direcionará o usuário para a página a seguir:</a>

|                                                              | DADOS DO DISCENTE                        |          |
|--------------------------------------------------------------|------------------------------------------|----------|
| Matrícula: 2011000000                                        |                                          |          |
| Discente: NOME DO DISCEN                                     | ITE                                      |          |
| C <b>urso:</b> AGR10 - Curso de Língua Inglesa - Básico (MT) |                                          |          |
| Status: ATIVO                                                |                                          |          |
| Tipo: REGULAR                                                |                                          |          |
|                                                              |                                          |          |
|                                                              | TRANSFERÊNCIA DE TURMAS                  |          |
| Turma Origem                                                 | Turma Destino                            |          |
| AGR1003 - LÍNGUA INGLESA III - Turma: 02                     | AGR1003 - LÍNGUA INGLESA III - Turma: 01 | <b>v</b> |
|                                                              |                                          |          |

Confirmar Transferência Cancelar

Nesta tela, escolha a *Turma Destino* para onde o discente será transferido dentre as disponibilizadas pelo sistema.

Para concluir a operação, clique em **Confirmar Transferência**. A página com a mensagem de sucesso e os dados da transferência serão apresentados:

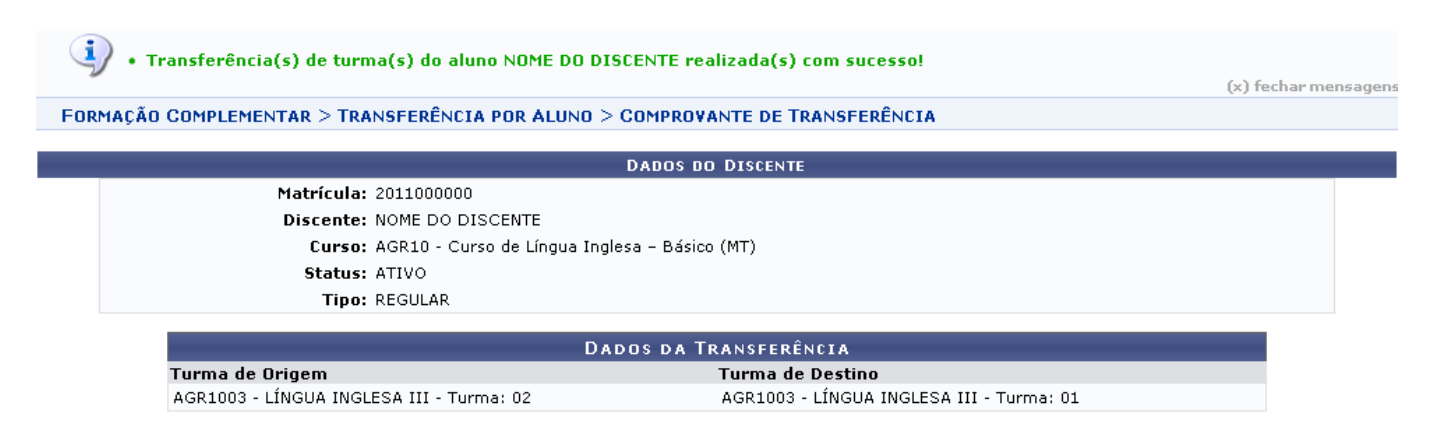

### **Bom Trabalho!**

### **Manuais Relacionados**

- Transferência Automática
- Transferência Manual
- << Voltar Manuais do SIGAA

## From: https://docs.info.ufrn.br/ -

Permanent link: https://docs.info.ufrn.br/doku.php?id=suporte:manuais:sigaa:formacao\_complementar:aluno:transferencia\_de\_aluno\_entre\_turmas:transferencia\_individual Last update: 2016/10/11 09:46

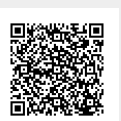